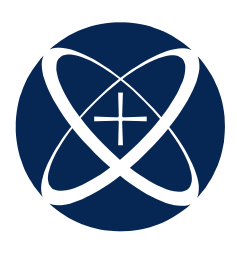

# **Carrito de Compras**

# **ITESO**

#### Puntos de interés especial:

- Pago de Colegiatura
- Compra de Servicios
- Simulador de colegiatura financiado
- Visualizar tu estado de cuenta
- Imprimir comprobante

Paso 1: Ingresa a la zona reservada, que se encuentra en el portal ITESO: www.portal.iteso.mx

Pase 2: En el portal seleccionar el banner

que dice "zona reservada" o ingresar a la pestaña que dice alumnos, elegir Licenciaturas y buscar "Pago en línea".

Pase 3: Teclea tu usuario y contraseña.

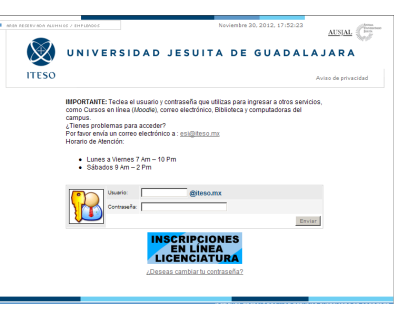

### ¿Cómo ingreso?

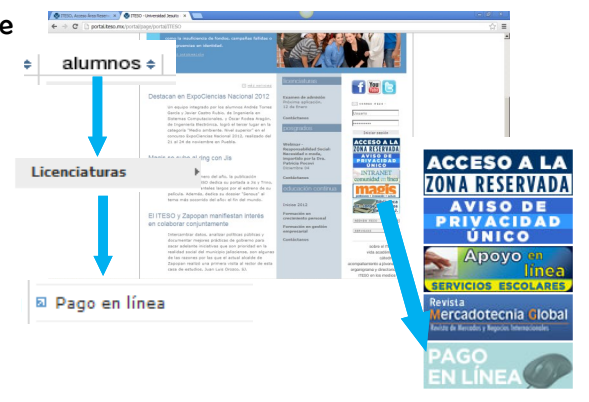

Pase 4: Al ingresar, en la pestaña "administrativo", selecciona la opción "Estado de cuenta"

|                    | NIVERSID                                   | AD JESUIT.           | Noviembre 30, 2012, 1 | AUSIAL                                                                                                    |
|--------------------|--------------------------------------------|----------------------|-----------------------|----------------------------------------------------------------------------------------------------|
|                    | administrativo + e                         | scolar • comunicació | n •                   | Distan Inisia 🏠                                                                                                    |
| Información alumno | Adeudo de<br>documentos                    |                      |                       | 11                                                                                                    |
|                    | Estado de cuenta                           |                      |                       | OBLIGHT SESION                                                                                                    |
| Expediente         | Estacionamiento                            |                      |                       |                                                                                                    |
| Nombre             | controlado (consulta,<br>altas, bajas)     | DLOXOCHITL           |                       |                                                                                                    |
| Dígito verificado  | Servicio Social                            |                      |                       |                                                                                                    |
| Correo electrónico | Consultar mi<br>información de<br>empleado |                      |                       |                                                                                                    |
|                    |                                            |                      |                       |                                                                                                    |
|                    |                                            |                      |                       |                                                                                                    |
|                    |                                            |                      |                       |                                                                                                    |
|                    |                                            |                      |                       | DE ESTUDIOS SUPERIORES DE OCCE<br>MANUEL GÓMEZ MORIN + SESS C.P.V.<br>TLAQUERAQUE, JALISCO, M<br>LÉFOND CONTUTROCH +SEISOIDE 60 |

Ayuda:

\*Vía telefónica:

3669-3552

\*Chat, en la Zona Reservado en el Portal, en el Pago en Línea.

\*Correo electrónico:

soportesoreria@iteso.mx

| Pase 5: En la pantalla de Ade | eudos, selecciona el Plan           | de Estudios en el que          | estás inscrito y  |
|-------------------------------|-------------------------------------|--------------------------------|-------------------|
| oprime el botón "consultar"   | AREA RESERVADA ALUMN 05 / EMPLEADOS | Noviembre 30, 2012, 18: 17: 23 | Simia<br>Useouree |

|                     |                                                                                                    | AUSJAL       |
|---------------------|----------------------------------------------------------------------------------------------------|--------------|
|                     | 🗴 UNIVERSIDAD JESUITA DE GUADA                                                                                                    | ALAJARA      |
| IT                  | ESO administrativo e escolar e comunicación e                                                                                                    | Aviso de pri |
| Adoudos             |                                                                                                    | Página Ini   |
| Plan de<br>estudio: | selecciona                                                                                                    | <u>.</u>     |
|                     | selecciona<br>9AD - DIPLOMADO EN ADMINISTRACION BASICA - ACTIVO                                                                                                    |              |
|                     | 11D - PROGRAMA DE IDIOMAS DEL ITESO - BAJA<br>INC - PROGRAMA DE ACTIVIDADES EXTRACURRICULARES Y NO CURRICULARES - BAJA<br>ILI - PROGRAMA CERTIFICADO DE INGLES - BAJA |              |

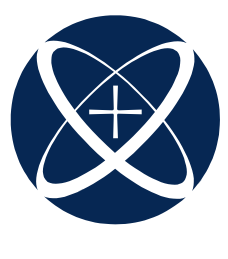

# **Carrito de Compras**

# ITESO

### Compra de servicios: podrás seleccionar y pagar en línea

### A la derecha de la pantalla se encuentra el menú con la lista de opcio-

nes

Paso 1: Selecciona del menú el trámite a realizar:

#### Compra de servicios

B

A Selecciona nuevamente la opción **"comprar servicios"** en el menú que se encuentra del lado derecho de la pantalla.

| AREA RESERVADA ALUM                    | NOS / EHPLENDOS              | No                       | viembre 29, 2012, 12:11:16   | AUSIAL                                                                                 |
|----------------------------------------|------------------------------|--------------------------|------------------------------|----------------------------------------------------------------------------------------|
| $\otimes$                              | UNIVERSIDA                   | D JESUITA                | DE GUADAL                    | AJARA                                                                                  |
| ITESO                                  | administrativo • esco        | olar e comunicación e    |                              | Aviso de privacidad<br>Página Inicio 🏠                                                 |
| Compra de Servi                        | icios - Historial de compras |                          |                              | CERRAR SESION                                                                          |
| No tienes transacciones No Procesadas! |                              |                          | Adeudos<br>Comerar Servicios |                                                                                        |
|                                        | No tienes compras d          | e servicios registradas! | A                            | Congra Connato                                                                         |
|                                        |                              | n.r                      | PENIFÉRICO SUN MININUEL      | UDIOS SUPERIORES DE OCCIDEN<br>SÓMEZ MORÍN = 8505 C.P.450<br>TLAQUERAQUE, JALIECO, MÉX |

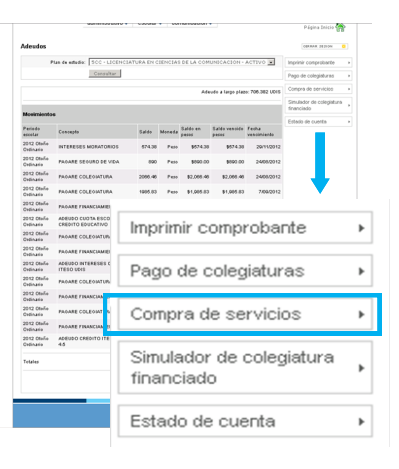

| -                             |                 |                  |
|-------------------------------|-----------------|------------------|
|                               |                 | actual Co        |
| UNIVERSIDAD J                 | ESUITA DE GUADA | LAJARA           |
| ITESO                         |                 |                  |
|                               |                 | CERRAE VENTANA   |
| Compra de Servicios           |                 |                  |
| 0                             |                 |                  |
| Servicios                     |                 |                  |
| Concepto                      | Importe         | Importe en pezoz |
| EXAMEN TOERC                  | 600 P-650       |                  |
| EXAMEN DE UBICACIÓN DE INGLES | 120 Peco        | 120 💮            |
| ESTUDIO SOCIOECONOMICO        | 440 Peco        | 440 🌐            |
|                               |                 |                  |
|                               |                 | D                |
|                               |                 | D                |
|                               |                 |                  |
|                               |                 |                  |
|                               |                 |                  |
|                               |                 |                  |
|                               |                 |                  |
|                               |                 |                  |
|                               |                 |                  |

Selecciona del catálogo el servicio a pagar, utilizando el ícono 🚓

Nota: si eres egresado/estudiante de maestría o diplomado elige la opción EGRESADOS BOLSA DE TRABAJO. Si eres alumno/a de licenciatura elige la opción BOLSA DE TRABAJO. Se irán cargando los servicios a comprar. - El botón limpiar es para **berrar** todos los con-

| A DATA AND A DATA AND AND AND AND AND AND AND AND AND AN | A DE C   | 12:11:40<br>5 U A D A I |                  |
|----------------------------------------------------------------------------------------------------|----------|-------------------------|------------------|
| In TELEVAL AND AND A CONTRACT (CONTRACT) IN THE OWNER OF THE OWNER OF THE OWNER OF THE OWNER OF THE OWNER OF THE OWNER OF THE OWNER OF THE OWNER OF THE OWNER OF THE OWNER OWNER                                                                                                    | A DE C   | 12:11:40                |                  |
| Compra de Servicios                                                                                                    | A DE C   |                         |                  |
| Compra de Servicios                                                                                                    | ADEC     |                         |                  |
| ITESO Compra de ServiciosServicios                                                                                                    |          | INFERIE                 |                  |
| Compra de Servicios                                                                                                    |          |                         |                  |
| Compra de Servicios                                                                                                    |          |                         |                  |
| -Servicios-                                                                                                    |          |                         |                  |
|                                                                                                    |          |                         |                  |
| Concepto                                                                                                    |          | Importe                 | Importe en pesos |
| EXAMEN TOEFL                                                                                                    |          | 600 Peso                | 000 🕞            |
| EXAMEN DE UBICACION DE INOLES                                                                                                    |          | 120 Pero                |                  |
| ESTUDIO SOCIOECONOMICO                                                                                                    |          | 440 Pezo                |                  |
| Carrito de compras                                                                                                    |          |                         |                  |
| Concepto                                                                                                    | Importe  | Import                  | le en peso.      |
| EXAMEN DE UDICACION DE INGLES                                                                                                    | 120 Pezo |                         | \$ 120 📻         |
| EXAMEN TOEFL                                                                                                    | 600 Peso |                         | \$ 000 📻         |
| Total en pesos                                                                                                    | [        |                         | 720              |
|                                                                                                    | Limpier  |                         | Pagar            |
|                                                                                                    |          |                         |                  |
|                                                                                                    |          | _                       |                  |
|                                                                                                    |          | - (                     |                  |

ceptos que has agregado.

- Para quitar un servicio del carrito de compras también se puede oprimir el botón menos 🔳

El botón pagar, lo utilizarás para **confirmar** los servicios comprados.

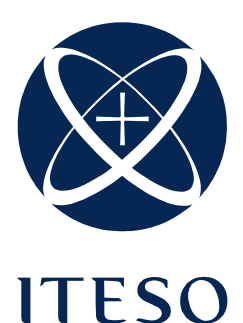

# **Carrito de Compras**

## Compra de servicios: podrás seleccionar y pagar en línea

| D IMPORTANTE: escribe el correo electrónico al que<br>quieras que el banco CONFIRME la transacción<br>procesada. | <b>Centidad a pagar</b><br>I<br>S<br>Correo elec                                          | mporte:  6450.0<br>ienvicio:  Licenciatura<br>trónico:  <br>Enviar                                                                                                    | ×                                                                                                    |
|----------------------------------------------------------------------------------------------------|-------------------------------------------------------------------------------------------|----------------------------------------------------------------------------------------------------|----------------------------------------------------------------------------------------------------|
| E CONFIRMA la información para que la transacción enviada al servidor de Bancomer.                               | i sea                                                                                     | Al hacer click al botón "Confin<br>Folio:<br>Referencia:<br>Importe capturado:<br>Alumno:<br>Código servicio:<br>Correo electrónico:<br>E                                                                       | naf" tu sesión sera transferida al servidor de Bancomer, por favor se paciente.<br>0000000000000342568<br>119846134<br>8450.00<br>MARQUEZ MORA SERGIO EFRAIN<br>25<br>yolomolina@iteso.mx<br>Confirmar                                |
| F ELIGE el medio para realizar tu pago.<br>G LLENA la información solicitada.                                    | Elija el medio por el cual o<br>A continuación se musetra<br>Para realizar su pago con ta | Referencia:<br>Nombre del Clienter<br>desea realizar su pago:<br>© Cargo a.<br>el Importe a pagar:<br>Mon<br>rijeta de crédito Visa o Mastercard, llene la s<br>Titular de la Tarjeta<br>Nierer<br>Viside Nata. | Folio Internet:<br>Tordito Was o Mustercard<br>Cordito Was o Mustercard<br>Cordita Was o Mustercard<br>Cordita do Deques de cualquier Banco<br>to de Page: \$ ADP<br>Japlente Información.<br>de Grafito:<br>De Tarista:<br>          |
| H Oprime el botón realizar pago.                                                                                 | Con el objeto de poder er<br>Correo Electrónico:<br>Si su tarjeta de crédito es r         | Código di<br>stablecer contacto posterior de ser necesar<br>Nimero T<br>Dirección de Correo Ele<br>echazada, verifique el número, su limite dispo<br>Regresar                                                   | S'exprista :<br>to, mucho le agradeceriannos nos putilera proporcionar su Nimero Telefónico y dirección de<br>telefonico: (ubligatorio) :<br>mible, focha de venciatento o le sugertenos comunicarse con su banco.<br>Realizar Pago H |

El banco te enviará un correo electrónico informándote del estatus de tu transacción.

Por último el sistema te mandará al Historial de Pagos, informándote de las transacciones procesadas (fecha, importe, tipo de pago, tarjeta y estatus)